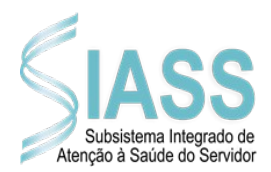

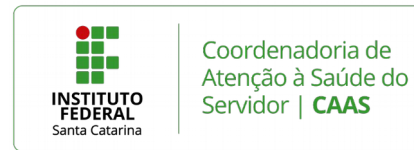

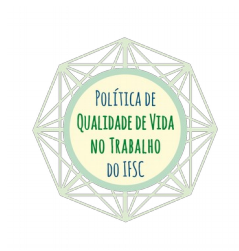

## COMO ACESSAR O SISTEMA: PASSO-A-PASSO

1. Acesse o Portal do Servidor do Governo Federal: <u>www.servidor.gov.br</u>; *Link* Sigepe Servidor e Pensionista;

| Portal do Servidor × +                            |                                         |                                                                                                    |                                      |                              |                                  |
|---------------------------------------------------|-----------------------------------------|----------------------------------------------------------------------------------------------------|--------------------------------------|------------------------------|----------------------------------|
| 🗲 🛈 🗞   https://www.servidor.gov.br               |                                         |                                                                                                    | C Q Pesqu                            | visar                        | ☆ 自 ♥ ↓ ♠ ♥                      |
|                                                   | BRASIL Acesso                           | à informação                                                                                                    | Participe Serviços                   | Legislação Canais            |                                  |
|                                                   | Ir para o conteúdo 🚮 Ir para o men      | u 121 ir para a busca 1631 ir para o rodapė 1131                                                                                          | ACESSIBILIDADE AI                    | LTO CONTRASTE MAPA DO SITE   |                                  |
|                                                   | <b>Servidor</b><br>GOVERNO FEDERAL      |                                                                                                    | Buscar                               | no portal Q                  |                                  |
|                                                   |                                         |                                                                                                    | Gestão de Pessoas   Perguntas Freque | ntes   Alô SEGEP   Ouvidoria |                                  |
|                                                   | VOCÉ ESTÁ AQUI: PÁGINA INICIAL          |                                                                                                    |                                      |                              |                                  |
|                                                   | CENTRAL DE<br>CONTEÚDOS                 | Serviços   Servidor                                                                                                    |                                      |                              |                                  |
|                                                   | Notícias Publicações                    |                                                                                                    | ¥ 👽 🤇                                | •                            |                                  |
|                                                   | Concursos                               | Sigepe Servidor e Sigepe Mobile Sim<br>Pensionista Apo                                                                                    | nulador de SIASS SIGA<br>isentadoria | AC Ouvidoria                 |                                  |
|                                                   | Oportunidades                           |                                                                                                    |                                      |                              |                                  |
|                                                   | Legislação<br>Perguntas                 | Notícias                                                                                                    |                                      |                              |                                  |
|                                                   | Frequentes<br>Alô SEGEP                 | Indisponibilidade temporária de acesso ao S<br>Ministério da Saúde elimina uso de papel na<br>MTur sedia palestra e oficina sobre comunio | logos                                |                              |                                  |
|                                                   | SERVIDOR                                | Voce ja criou a sua senha no Sigac?                                                                                                    |                                      |                              |                                  |
|                                                   | Serviços                                |                                                                                                    |                                      | MAIS NOTÍCIAS                |                                  |
| ttps://servidor.sigepe.planejamento.gov.br/SIGEPE | Previdência<br>-PortalServidor Jementar | D (1)                                                                                                    |                                      |                              |                                  |
| 📀 🧀 🕑 📋 🝳                                         | ) 👩 📄                                   |                                                                                                    |                                      |                              | PT 🚎 🔺 🏴 🛄 🌒 09:39<br>29/08/2016 |

2. Informar seu CPF e sua senha do SIGEPE; O sistema será remetido através do SIGAC (Sistema de Gestão de Acesso).

| (e) (e) Intpul/teo.geteteodescesse plangiamento.geos bri Casseo/loginhervice-http://SLANL2PHI2Free/dors.dgreege utentigemento.geos bri Casseo/loginhervice-http://SLANL2PHI2Free/dors.dgreege utentigemento.geos bri Casseo/loginhervice-http://SLANL2PHI2Free/dors.dgreege utentigemento.geos bri Casseo/loginhervice-http://SLANL2PHI2Free/dors.dgreege utentigemento.geos bri Casseo/loginhervice-http://SLANL2PHI2Free/dors.dgreege utentigemento.geos bri Casseo/loginhervice-http://SLANL2PHI2Free/dors.dgreegese utentigemento.geos bri Casseo/loginhervice-http://SLANL2PHI2Free/dors.dgreege utentigemento.geos bri Casseo/loginhervice-http://SLANL2PHI2Free/dors.dgreege utentigemento.geos bri Casseo/loginhervice-http://SLANL2PHI2Free/dorsLANL2PHI2Free/dors.dgreege utentigemento.geos bri Casseo/logi |
|----------------------------------------------------------------------------------------------------|
| Signer   Sistema be destão be acesso     Faça login para prosseguir para o Sigepe     Insira o CPF     OU     Senha                                                                                                    |
| Acessar<br>Precisa de Ajuda?<br>SELECIONE:                                                                                                    |
| ♠ 0 Mozila Firefox aparenta iniciarmuito lentamente.                                                                                                    |

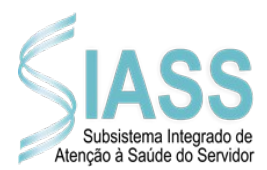

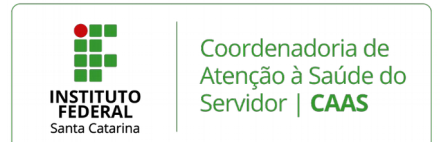

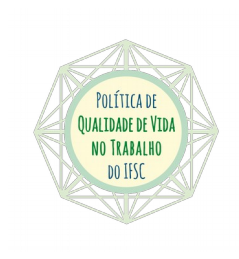

3. Na sequência, clique em "Saúde do Servidor"; "Exame Periódico" e em "Confirmação de Realização de Exame Periódico".

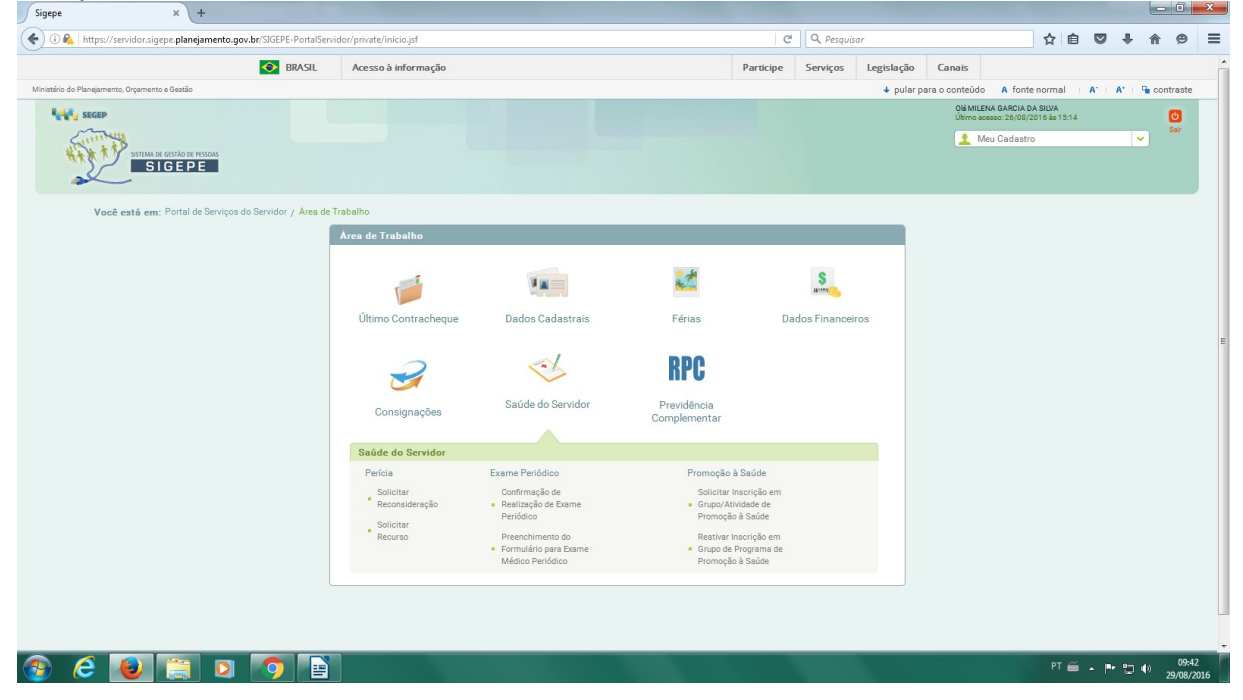

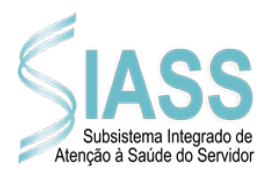

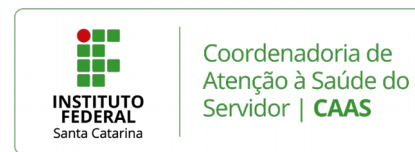

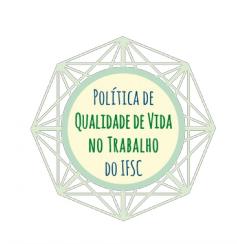

4. Nesta tela, o servidor deverá manifestar-se sobre a confirmação da participação do Exame Periódico: assinalar se "<u>Concorda em Realizar o Exame</u>" ou se "<u>Não Concorda em Realizar o Exame</u>". Assinalar "<u>li e consenti com o Termo de Consentimento</u>" ou "<u>li e assinei o Termo de Não Consentimento</u>" (para ler o Termo de Consentimento posicione o mouse sobre o texto e clique no *link*). Depois de assinalar os itens, clique em "<u>Salvar</u>".

**Se não concorda:** Imprimir "Termo de Recusa", assinar e entregar na CGP. CGP deverá arquivar o "Termo de Recusa" na pasta funcional do servidor.

Se concorda: Seguir os próximos passos.

|                                | 14 mm            | ***      | S                                                                                       | <b>a</b>                            | ~                 | RPC                      |  |
|--------------------------------|------------------|----------|-----------------------------------------------------------------------------------------|-------------------------------------|-------------------|--------------------------|--|
| Último Contracheque            | Dados Cadastrais | Férias   | Dados Financeiros                                                                       | Consignações                        | Saúde do Servidor | Previdência Complementar |  |
| onfirmação de Realização de Ex | ame Periódico    |          |                                                                                         |                                     |                   |                          |  |
| O Dados do Servidor            |                  |          |                                                                                         |                                     |                   |                          |  |
| Guias de Exames Solicitados    |                  |          |                                                                                         |                                     |                   |                          |  |
| Data/Hora da Geração           | Natureza         |          |                                                                                         | Exames Solicitados                  |                   |                          |  |
| 26/08/2016 - 15:25             | CLÍNICO          | 10101012 | Em consultório - Observação: - Avaliação Clíni                                          | са                                  |                   |                          |  |
|                                |                  | 40304361 | Hemograma com contagem de plaguetas ou                                                  | frações (eritrograma, leucograma, p | laquetas)         |                          |  |
|                                |                  | 40301630 | 40301630 Creatinina - pesquisa e/ou dosagem                                             |                                     |                   |                          |  |
|                                |                  | 40301605 | 40301605 Colesterol total - pesquisa e/ou dosagem                                       |                                     |                   |                          |  |
|                                |                  | 40302547 | 40302547 Triglicerídeos - pesquisa e/ou dosagem                                         |                                     |                   |                          |  |
| 26/08/2016 - 15:25             | LABORATORIAL     | 40311210 | 40311210 Rotina de urina (caracteres físicos, elementos anormais e sedimentoscopia)     |                                     |                   |                          |  |
|                                |                  | 40302504 | 40302504 Transaminase oxalacética (amino transferase aspartato) - pesquisa e/ou dosagem |                                     |                   |                          |  |
|                                |                  | 40302040 | 40302040 Gilcose - pesquisa e/ou dosagem                                                |                                     |                   |                          |  |
|                                |                  | 40302512 | 40302512 Transaminase pirúvica (amino transferase de alanina) - pesquisa e/ou dosagem   |                                     |                   |                          |  |
|                                |                  | 40601137 | Procedimento diagnóstico em citopatologia o                                             | érvico-vaginal oncótica             |                   |                          |  |
| Realização dos Exames          |                  |          |                                                                                         |                                     |                   |                          |  |
| Santa Catarina 🗸               |                  |          |                                                                                         |                                     |                   |                          |  |
|                                |                  |          |                                                                                         |                                     |                   |                          |  |
| Município *                    |                  |          |                                                                                         |                                     |                   |                          |  |
| Florianópolis Y                |                  |          |                                                                                         |                                     |                   |                          |  |
|                                |                  |          |                                                                                         |                                     |                   |                          |  |
|                                | Emitir Guia      |          |                                                                                         |                                     |                   |                          |  |

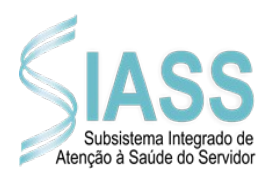

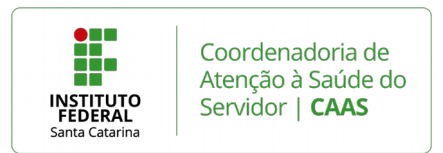

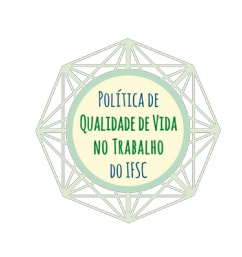

5. Preenchimento do formulário do Exame Médico Periódico

| Guias de Exames Solicitados     |              |                                                                                                    |
|---------------------------------|--------------|----------------------------------------------------------------------------------------------------|
| Data/Hora da Geração            | Natureza     | Evames Salicitadas                                                                                       |
| 26/08/2016 - 15:25              | CLINICO      | 10101012 Em consultório - Observação: - Avaliação Clínica                                                |
|                                 |              | 40304361 Hemonrama com contanem de plaquetas ou frações (eritrograma leucoprama plaquetas)               |
|                                 |              | 40301630 Creatinina - pesquisa e/ou dosagem                                                              |
|                                 |              | 40301605 Colesterol total - pesquisa e/ou dosagem                                                        |
|                                 |              | 40302547 Triglicerideos - pesquisa e/ou dosagem                                                          |
| 26/08/2016 - 15:25              | LABORATORIAL | 40311210 Rotina de urina (caracteres físicos, elementos anormais e sedimentoscopia)                      |
|                                 |              | 40302504 Transaminase oxalacética (amino transferase aspartato) - pesquisa e/ou dosagem                  |
|                                 |              | 40302040 Glicose - pesquisa e/ou dosagem                                                                 |
|                                 |              | 40302512 Transaminase pirúvica (amino transferase de alanina) - pesquisa e/ou dosagem                    |
|                                 |              | 40601137 Procedimento diagnóstico em citopatologia cérvico-vaginal oncótica                              |
| unicípio *<br>Iorianópolis Y    |              |                                                                                                    |
| Imprimir Termo de Consentimento | Emitir Guia  |                                                                                                    |
|                                 |              | or após a emissão das Guias clicar em avancar para preenchimento do formulário de exame médico periódico |
|                                 | Servide      |                                                                                                    |

6. São 5 abas de questionário. Informações que farão parte da Avaliação Clínica.

| Este formulário possui dados in     | importantes para o exame médico periódico. Favor preenchê-lo.                                  |  |
|-------------------------------------|------------------------------------------------------------------------------------------------|--|
| reenchimento do Formulário para (   | Exame Médico Periódico                                                                         |  |
| Dados do Servidor                   |                                                                                                |  |
|                                     |                                                                                                |  |
| 1. Histórico Ocupacional 2. Anteced | dentes Pessoais 3. Antecedentes Familiares 4. Hábitos Pessoais 5. Condições Atuais de Trabalho |  |
| - Histórico Ocupacional             |                                                                                                |  |
| Outro(s) Emprego(s)                 |                                                                                                |  |
| Teve outro(s) emprego(s)            | Sīm Nāo                                                                                        |  |
| Acidente de Trabalho                |                                                                                                |  |
| Teve Acidente de trabalho           | Sim Não                                                                                        |  |
| Doença de Trabalho                  |                                                                                                |  |
| Teve doença relacionada ao trabalh  | lho Sim Não                                                                                    |  |
| Outra(s) Atividade(s)               |                                                                                                |  |
| Exerce outra(s) atividade(s)        | Sim Não                                                                                        |  |
| llas Faulaamenta da Protesão        | Otra ONSe                                                                                      |  |
| Individual                          |                                                                                                |  |
| Quais                               |                                                                                                |  |
|                                     | 100 caracteres restantes de 100                                                                |  |
|                                     |                                                                                                |  |
| Lateralidade                        | Destro Canhoto Ambidestro                                                                      |  |

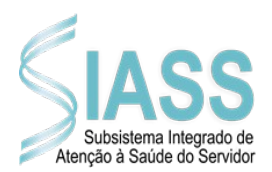

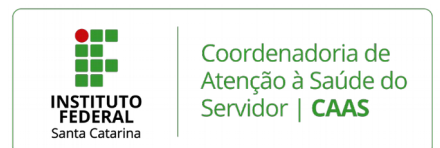

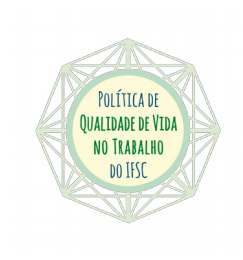

## 7. Preenchimento completo do questionário.

| Sigepe × Portal SIAPENet - Módulo Órgão ×                             | +                                                            |                                       |                     |                                                   |
|-----------------------------------------------------------------------|--------------------------------------------------------------|---------------------------------------|---------------------|---------------------------------------------------|
| < 🗲 🕽 🚯 https://servidor.sigepe.planejamento.gov.br/SIGEPE-PortalServ | dor/private/saude/examePeriodico/formulario/listarExamesPeri | iodicos.jsf# C                        | Q Pesquisar         | ☆ 自 ♥ ♣ 余 ♥                                       |
| BRASIL                                                                | \cesso à informação                                          | Participe                             | Serviços Legislação | Canais                                            |
| Ministério do Planejamento, Orçamento e Gestão                        |                                                              |                                       | 🕹 pular para        | o conteúdo 🛛 A fonte normal 👘 A* 🖛 A* 🖛 contraste |
| STIM IS COLOR PISSONS                                                 |                                                              |                                       |                     | Meu Cadastro                                      |
| Você está em: Portal de Serviços do Servidor / Área de Traba          | lho                                                          |                                       |                     |                                                   |
|                                                                       | <u>.</u>                                                     | s. 🥪                                  | *                   | RPC                                               |
| Último Contracheque Dados Cadastrais                                  | Férias Dados                                                 | Financeiros Consignações              | Saúde do Serv       | idor Previdência Complementar                     |
|                                                                       |                                                              |                                       |                     |                                                   |
| 🗸 Gravação efetuada com sucesso.                                      |                                                              |                                       |                     | ×                                                 |
| Preenchimento do Formulário para Exame Médico Pe                      | riódico                                                      |                                       |                     |                                                   |
| Dados do Servidor                                                     |                                                              |                                       |                     |                                                   |
| Nome                                                                  | Data convocação                                              |                                       | Órgão               |                                                   |
|                                                                       |                                                              | 26438 / INSTITUTO FEDERAL DE SANTA CA | TARINA              |                                                   |
|                                                                       |                                                              |                                       |                     |                                                   |
|                                                                       |                                                              |                                       |                     |                                                   |
|                                                                       | <u>لم</u>                                                    |                                       |                     | PT 🚎 🔺 🏴 👘 10:22<br>29/08/2016                    |

8. Após a emissão das guias e o preenchimento do questionário, o servidor deverá realizar os exames e, com os exames em mãos, agendar a avaliação clínica (não há necessidade de imprimir as abas do questionário).

9. Na avaliação clínica, o servidor receberá duas cópias do Atestado de Saúde Ocupacional/ASO. Uma delas ficará com ele e a outra deverá ser entregue na CGP. CGP deverá arquivar o ASO na pasta funcional do servidor.